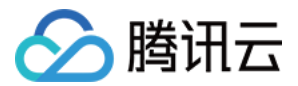

# 堡垒机 购买指南 产品文档

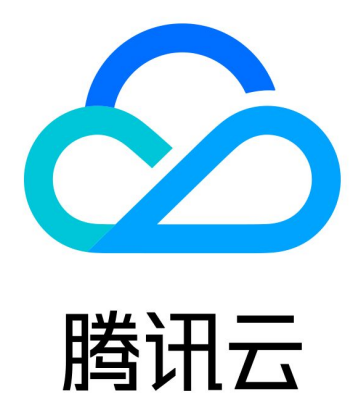

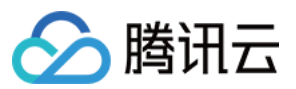

【版权声明】

©2013-2024 腾讯云版权所有

本文档著作权归腾讯云单独所有,未经腾讯云事先书面许可,任何主体不得以任何形式复制、修改、抄袭、传播全部或部分本文档内容。

【商标声明】

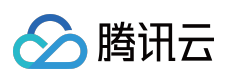

及其它腾讯云服务相关的商标均为腾讯云计算(北京)有限责任公司及其关联公司所有。本文档涉及的第三方主体的商标,依法由权利人所有。

【服务声明】

本文档意在向客户介绍腾讯云全部或部分产品、服务的当时的整体概况,部分产品、服务的内容可能有所调整。您 所购买的腾讯云产品、服务的种类、服务标准等应由您与腾讯云之间的商业合同约定,除非双方另有约定,否则, 腾讯云对本文档内容不做任何明示或模式的承诺或保证。

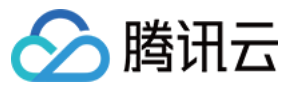

#### 堡垒机

## 文档目录

购买指南

计费概述

购买方式

升级服务

升级带宽

升级扩展包

续费说明

欠费说明

退费说明

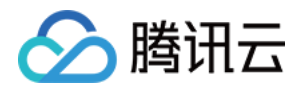

# 购买指南 计费概述

最近更新时间:2024-04-23 16:37:21

### 计费说明

选购堡垒机时,一般以您的云服务器数作为依据。您在采购前可简单统计云服务器数量,以选择合适您环境的规格 型号。

| 计费项目 | 售卖规格     |         | 管理资产数 | 带宽(Mbps) | 单价(美元/月) |
|------|----------|---------|-------|----------|----------|
| 基础费用 | 标准版      | 50资产    | 50    | 8        | 750      |
|      |          | 100资产   | 100   |          | 1,250    |
|      |          | 200资产   | 200   |          | 1,650    |
|      |          | 500资产   | 500   | 16       | 2,900    |
|      |          | 1000资产  | 1000  |          | 4,225    |
|      |          | 2000资产  | 2000  |          | 6,725    |
|      |          | 5000资产  | 5000  | 32       | 9,725    |
|      |          | 10000资产 | 10000 |          | 12,600   |
|      | 专业版      | 50资产    | 50    | 16       | 1,250    |
|      |          | 100资产   | 100   |          | 2,075    |
|      |          | 200资产   | 200   |          | 2,750    |
|      |          | 500资产   | 500   | 32       | 4,825    |
|      |          | 1000资产  | 1000  |          | 7,000    |
|      |          | 2000资产  | 2000  |          | 11,250   |
|      |          | 5000资产  | 5000  | 64       | 16,250   |
|      |          | 10000资产 | 10000 |          | 21,500   |
| 扩展包  | 4Mbps扩展包 |         | 不涉及   | 4        | 125      |
|      |          |         |       |          |          |

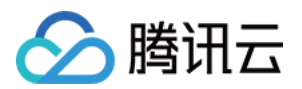

| 50资产扩展包 | 50  | 不涉及 | 500 |
|---------|-----|-----|-----|
| 日志投递服务  | 不涉及 | 不涉及 | 75  |

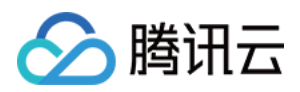

# 购买方式

最近更新时间:2023-12-27 17:09:30

本文将为您介绍如何购买 SaaS 型堡垒机。

# 前提条件

购买堡垒机前,您需要完成注册腾讯云 账号,并完成 实名认证。

#### 操作步骤

1. 进入 堡垒机购买页,根据实际需求,选择套餐、规格、带宽和购买时长,单击**立即购买**。
2. 确认订单之后,您可通过信用卡进行支付。
3. 订单支付后,您可登录 堡垒机控制台 管理堡垒机。

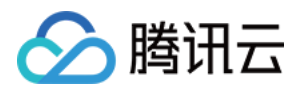

# 升级服务

最近更新时间:2023-12-27 17:09:45

# 操作场景

当堡垒机现有规格所支持的资产数不够用时,需要对堡垒机进行升级。下面将为您详细介绍如何升级服务。

#### 操作步骤

1. 登录 堡垒机控制台。

- 2. 在左侧导航选择**开通服务**,进入开通服务页面。
- 3. 在开通服务页面,单击对应服务右侧的**升级**,弹出升级服务弹窗。
- 4. 在升级服务弹窗中,选择目标规格。
- 5. 确认金额之后,单击确定,即可提交升级订单;待支付完成之后,升级成功。

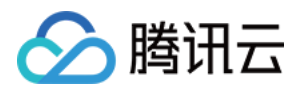

# 升级带宽

最近更新时间:2023-12-27 17:09:57

## 操作场景

当堡垒机带宽不够用时,需要对堡垒机带宽进行升级。下面将为您详细介绍如何升级带宽。

#### 操作步骤

1. 登录 堡垒机控制台。

- 2. 在左侧导航选择**开通服务**,进入开通服务页面。
- 3. 在开通服务页面,单击对应服务右侧的**更多 > 调整带宽**。

4. 在调整带宽弹窗中,选择目标带宽。

#### 说明:

生效时间与堡垒机服务有效期相同。

升级宽带后,不支持降级和退费。

5. 确认金额之后,单击确定,即可提交订单;待支付完成之后,带宽升级成功。

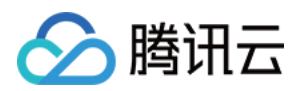

# 升级扩展包

最近更新时间:2023-12-27 17:10:04

#### 操作场景

当堡垒机授权点数不够用时,并且需要增加的点数又和下一个产品规格相差较远时,需要按需对堡垒机授权点数进 行升级。下面将为您详细介绍如何升级扩展包。

#### 操作步骤

1. 登录 堡垒机控制台。

2. 在左侧导航选择**开通服务**,进入开通服务页面。

3. 在开通服务页面,单击对应服务右侧的更多 > 调整扩展包。

4. 在调整扩展包弹窗中,选择扩展包数量,1个扩展包可增加50节点资产授权。

#### 说明:

生效时间与堡垒机服务有效期相同。

升级扩展包后,不支持降级和退费。

5. 确认金额之后,单击确定,即可提交订单;待支付完成之后,扩展包升级成功。

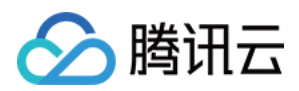

# 续费说明

最近更新时间:2023-12-27 17:10:15

# 操作场景

当堡垒机服务即将过期时,需要对堡垒机进行续费。下面将为您详细介绍如何续费服务。

#### 操作步骤

1. 登录 堡垒机控制台。

- 2. 在左侧导航选择**开通服务**,进入开通服务页面。
- 3. 在开通服务页面,单击对应服务右侧的续费,弹出续费服务窗口。
- 4. 在续费服务窗口,选择续费的时长。
- 5. 确认金额之后,单击确定,即可提交续费订单。待支付完成之后,续费成功。

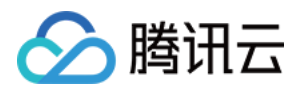

# 欠费说明

最近更新时间:2023-12-27 17:10:32

#### 注意:

如果您是腾讯云合作伙伴的客户,账户欠费下的产品资源处理规则以您与合作伙伴约定的协议为准。

#### 到期预警

堡垒机服务会在到期前第7天内,向您推送到期预警消息,预警消息将通过邮件及短信的方式通知到腾讯云账户的创 建者以及全局资源协作者、财务协作者。

#### 欠费预警

堡垒机服务到期当天及以后,将向您推送欠费隔离预警消息,预警消息将通过邮件及短信的方式通知到腾讯云账户 的创建者以及所有协作者。

#### 回收机制

堡垒机服务到期前7天内,系统会给您发送续费提醒通知。

账户余额充足的情况下,若您已设置自动续费,设备在到期当日会执行自动续费。

若您的堡垒机服务在到期前(包括到期当天)未进行续费,系统将在到期后约24小时内对其作停服处理(堡垒机停 止服务,仅保留数据)。

自停服开始的7日内,您仍可以在开通服务页面对设备进行续费找回。

若您的堡垒机服务在停服后7天内(包括第7天)未进行续费,系统将在停服7天后约24小时内对资源进行释放,到期 堡垒机服务中的数据将被清除且不可恢复。

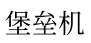

# 退费说明

🔗 腾讯云

最近更新时间:2023-12-27 17:10:43

堡垒机服务一旦购买,不支持无理由退款。若您在使用中有任何疑问或需要帮助,您可联系我们。